## Forgotten UserID or Password – Client Led

# Forgotten UserID

If you have forgotten your UserID, you will need to click on Update/finish/renew your application from the main page on the website, then click on the Forgotten User ID link and input your email address linked to your application and National Insurance Number in order for your UserID to be emailed to you. If you do not receive an email (please check your spam folder), it would mean that the system has not identified an email address that you have entered previously and you will need to contact the relevant DHC Local Authority team using the contact details on our website. You will also need to do this if you do not have an email address and do not know your UserID.

| Devon<br>Home<br><u>Choice</u>                                                                                                    |                                                                                                    | Text size: <u>Increase</u> / <u>Decrease</u> | Select Language      | ~  |
|----------------------------------------------------------------------------------------------------|----------------------------------------------------------------------------------------------------|----------------------------------------------|----------------------|----|
| Forgot my user ID<br>If you have forgotten your L<br>Please enter the email addi<br>provided one). If we can fir<br>your User ID by email.<br>You do not receive an ema<br>the address you have enter<br>If you have more than one | Jser ID, you can use the form below to request a reminder for your User ID.<br>ress that is linked to your application and your national insurance number (if you<br>ad an application linked to the email address you entered, then we will send you<br>stil (please also check your spam folder), we don't have an application linked to<br>red and you will need to contact the organisation you are applying to directly.<br>User ID linked to your email address you will need to contact your bousing |                                              |                      |    |
| provider for further help. We<br>If you have also forgotten y<br>information" link to reset you<br>Please enter the email add                                                                                                    | s'II let you know if this is the case in an email.<br>our password or security question/answer, you can then use the "Reset login<br>ur security details.<br>ress linked to your application                                                                                                    |                                              |                      |    |
| Please enter your national it                                                                                                    | nsurance number                                                                                                    |                                              |                      |    |
| Forgotten Passwo                                                                                                    | ord                                                                                                    |                                              |                      |    |
| Home<br>Choice                                                                                                    | me Search & bid for homes Useful information $\sim$ News How it works Result                                                                                                    | s Fraud Contact us Forgotte                  | en your login detail | 52 |

If you have forgotten your password, click on 'Forgotten your login details'. You will then have a choice of having your password emailed to you or to reset your password on screen immediately by clicking on I have not provided an email address (see Fig A).

| Devon<br>Home<br>Choice                                                                           |                                                                                                    |                                              | Text size: <u>Increase</u> / <u>Decrease</u> | Select Language |
|---------------------------------------------------------------------------------------------------|----------------------------------------------------------------------------------------------------|----------------------------------------------|----------------------------------------------|-----------------|
| Reset your password / se                                                                          | urity details                                                                                               |                                              |                                              |                 |
| Forgotten password or s                                                                           | curity details                                                                                              |                                              |                                              |                 |
| If you have forgotten your login                                                                  | etails please follow the instructions on one                                                                | of the below tabs                            | to retrieve them.                            |                 |
| <ul> <li>If you have provided an email add</li> <li>You can confirm key details of you</li> </ul> | ass we will send your Login details to you once yo<br>OR<br>application and your Security Question/Answer o | ou confirm your Secu<br>and reset your passw | rity Question/ Answer.<br>ord on screen.     |                 |
| I have provided an email addre                                                                    | I have not provided an email address                                                                        |                                              |                                              |                 |
| Please fill in only one of the fields be                                                          | w                                                                                                    |                                              |                                              |                 |
| Email ID                                                                                          |                                                                                                    |                                              |                                              |                 |
|                                                                                                   |                                                                                                    |                                              |                                              |                 |
| User ID                                                                                           |                                                                                                    |                                              |                                              |                 |
| Application ID                                                                                    |                                                                                                    |                                              |                                              |                 |
| 89A3AA<br><b>4</b> )                                                                              |                                                                                                    |                                              |                                              |                 |
| Captcha *                                                                                         |                                                                                                    |                                              |                                              |                 |

#### Figure A

## I have provided an email address

If you choose your details to be sent by email, you will have to enter your email address, User ID or

Application ID and the Captcha and click on the database, an email will be sent to you to reset your password.

The link in your email will lead you to the form shown in Figure B. You will need to set a password that must be at least 8 characters long containing at least 1 uppercase, 1 lower case, 1 number and 1 special character. If you also wish to reset your security question and answer, you must tick the blue box beside 'Reset my security question & answer' as highlighted red in Figure B for this to be

changed. Click on

| New            | password                                                                                   |
|----------------|--------------------------------------------------------------------------------------------|
| ••••           |                                                                                            |
| Passw<br>and 1 | ord must be 8 characters long with at least 1 upper, 1 lower, 1 numeric special character. |
| Confi          | rm password*                                                                               |
|                |                                                                                            |
| l ese          | et my security question & answer                                                           |
| New            | security question                                                                          |
| Sel            | ect                                                                                        |
| blance         | courth answer                                                                              |

Figure B

You should then receive confirmation that this has now been updated successfully. (see Figure C below – highlighted in yellow). You should then be able to log in as per normal if your account is active by going through the 'Log in to bid for homes' link on the main page or the 'Update/finish/renew your application' link to complete a COC or access your part completed application page or submit a new housing register request if you have previously had a previous application where you were housed or if the application has been cancelled.

Figure C

| New pass  | vord                            |             |  |  |
|-----------|---------------------------------|-------------|--|--|
| Confirm p | assword                         |             |  |  |
| Reset my  | security questi<br>ity question | on & answer |  |  |
| Select    |                                 |             |  |  |
| New secu  | ity answer                      |             |  |  |
| Indate    | Login                           |             |  |  |

## I have not provided an email address

If you do not have an email address or your new application session had terminated unexpectedly

before you entered your email address, you can choose the I have not provided an email address option to reset the password provided you know your Security Question (please see Figure D). Enter

your details and the Captcha and click on Reset details. You should then see that the Password has been reset successfully (please see Figure E – highlighted in yellow). You should then be able to log in as per normal if your account is active by going through the 'Log in to bid for homes' link on the main page or the 'Update/finish/renew your application' link to complete a COC or access your part completed application page or submit a new housing register request if you have previously had a previous application where you were housed or if the application has been cancelled.

| -                                                   |                                                                  |                                                 |
|-----------------------------------------------------|------------------------------------------------------------------|-------------------------------------------------|
| I have provided an email address                    | I have not provided an email address                             |                                                 |
| To reset your password please complete<br>password. | the below form and click "reset details". Password will be reset | and you will be able to login using the updated |
| Forename *                                          |                                                                  |                                                 |
| Homer                                               |                                                                  |                                                 |
| Sumame *                                            |                                                                  |                                                 |
| Simpson                                             |                                                                  |                                                 |
| Date of birth *                                     |                                                                  |                                                 |
| Enter date in DD-MMM-YYYY format                    |                                                                  |                                                 |
| Security question *                                 |                                                                  |                                                 |
| Please Select                                       | ~                                                                |                                                 |
| Security answer *                                   |                                                                  |                                                 |
| New password *                                      |                                                                  | 7                                               |
| Re-enter password *                                 |                                                                  | ]                                               |
| B1C4F2                                              |                                                                  |                                                 |

| Password reset succ | cessfully |
|---------------------|-----------|
| Reset details       | Log in    |
| Figure E            |           |